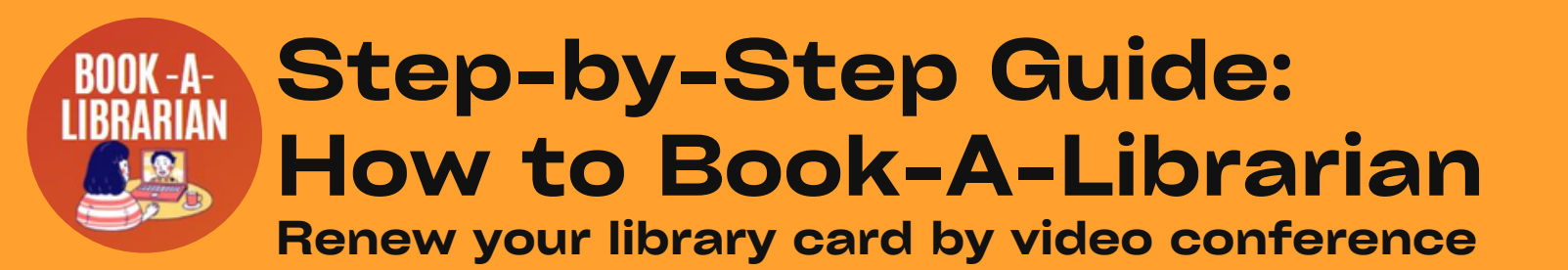

#### To know before booking an appointment:

- To use this service, you must have a 'physical' permanent library account in good standing
- Your library barcode number must begin with "01336"
- One (1) account renewal per session
- Minor account to renew? Minor must be present, with a Parent/Guardian to display photo ID
- Be ready to show your physical library card, photo ID, and address verification during the appointment

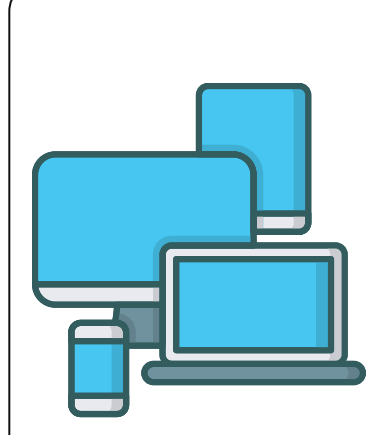

#### **Video Conference Tech Requirements**

Computer, laptop or mobile device with:

- Internet access
- Camera
- Microphone

The video conference uses the **<u>Google Meet</u>** platform.

For patrons using a computer to join the meeting, you do not need to download software or login to an account for the meeting.

For patrons using a mobile device for the meeting, you may have to download the Meet app prior to the appointment. App available on <u>Google Play</u> (Android) and <u>App Store (</u>iOS)

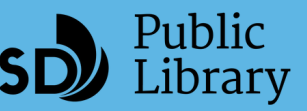

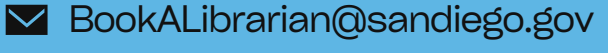

**L** 619-238-6666

Page 1 of 7

### **BOOK-A-LIBRARIAN How to Book-A-Librarian** Renew your library card by video conference

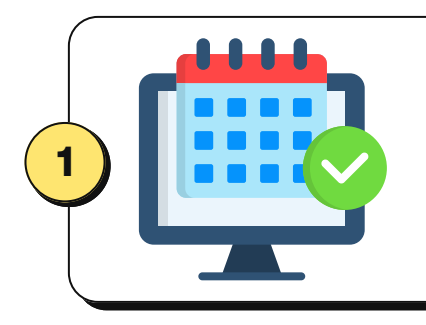

#### Book an appointment online

Find an available date and time on our **<u>booking page</u>** and schedule an appointment.

On the booking page, select "Video Session" under "Services":

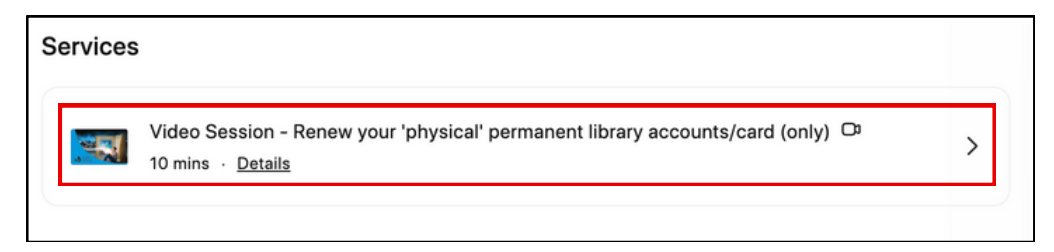

Next, select your preferred day:

| 00                 | 00                  | 00                | 00                 |
|--------------------|---------------------|-------------------|--------------------|
| Monday Appointment | Tuesday Appointment | Wednesday Appoint | Thursday Appointme |
| Book               | Book                | Book              | Book               |

Then, select your preferred available time:

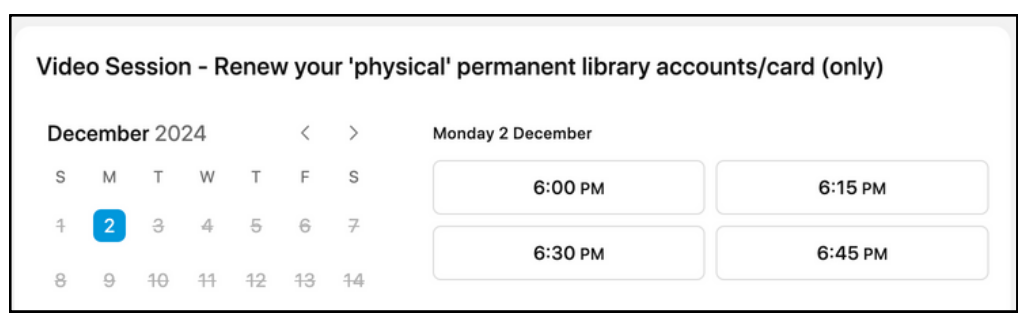

After this, a form will appear. Complete the form with your information and click the "Confirm" button to schedule your card renewal appointment.

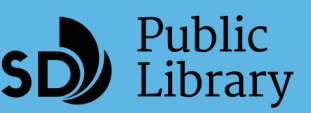

# Step-by-Step Guide: How to Book-A-Librarian

Renew your library card by video conference

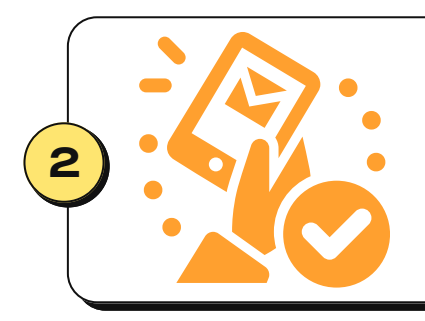

#### **Receive email confirmation**

After booking an appointment, you will receive an email confirmation containing the meeting link. This email will come from: San Diego Public Library - Book a Librarian <no-reply@setmore.com>.

The confirmation email will have:

- Your meeting link
- Appointment date and time

The email also has information to reschedule or cancel your appointment.

# New Video Meeting.Video Call Meeting: • Join your meetingWhen: Thu 14 Nov, 2024 11:00 am (PST)Service:Video Session - Renew your 'physical' permanentIbrary accounts/card (only)Provider: Thursday AppointmentView Website

# Please make sure your information is correct and review your appointment date and time.

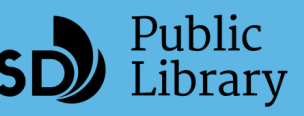

**L** 619-238-6666

Page 3 of 7

# BOOK-A-IBRARIAN How to Book-A-Librarian

Renew your library card by video conference

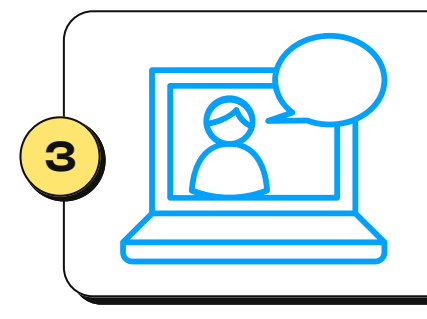

#### Join video meeting

On your scheduled date and time, click on the "Join your meeting" link in the email confirmation. Meetings use the **<u>Google Meet</u>** video conferencing platform.

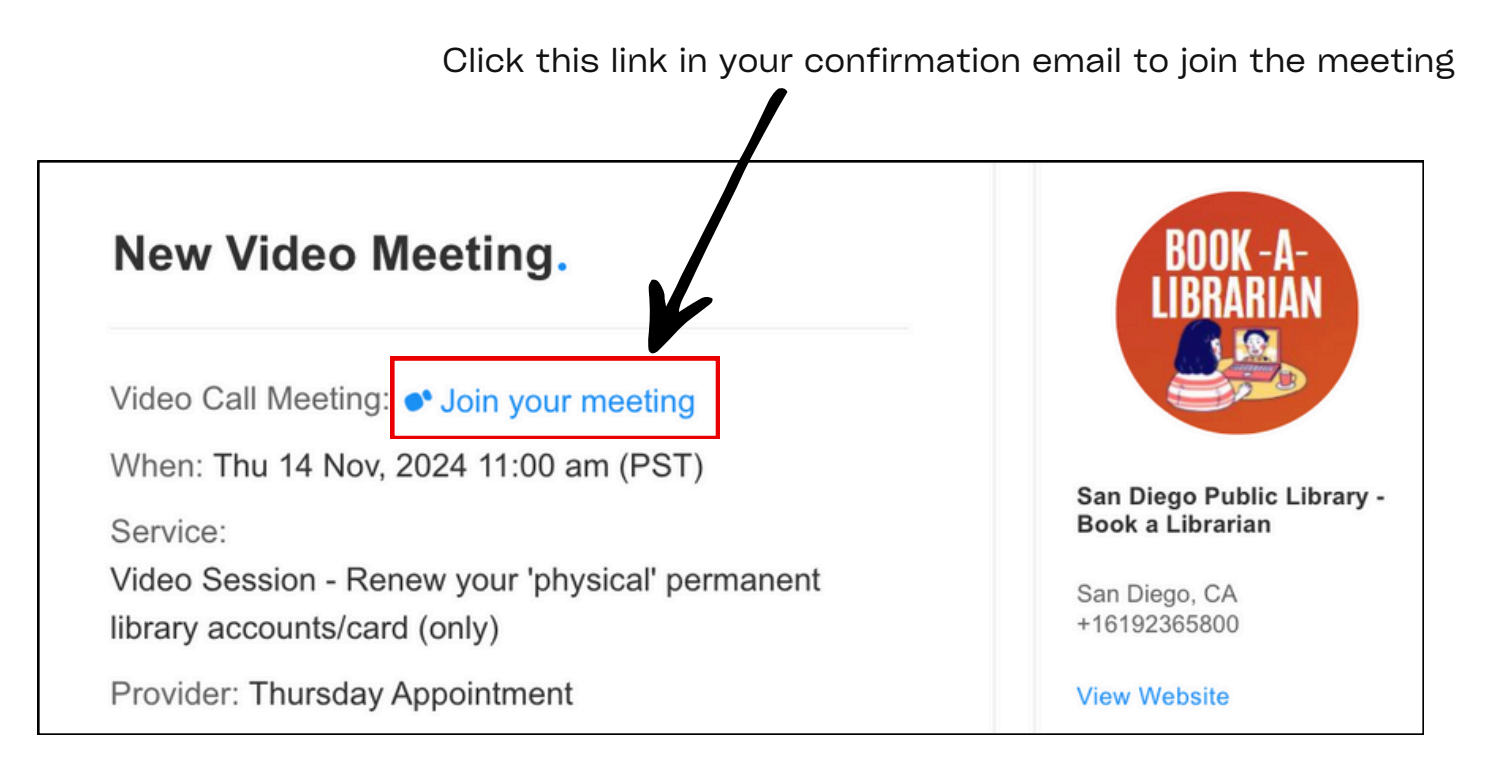

# You can join the meeting using:

- <u>Computer or laptop</u>
- Mobile device

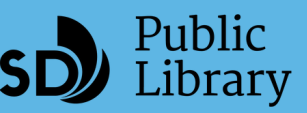

#### BOOK-A-IBRARIAN BOOK-A-BOOK-A-Librarian Renew your library card by video conference

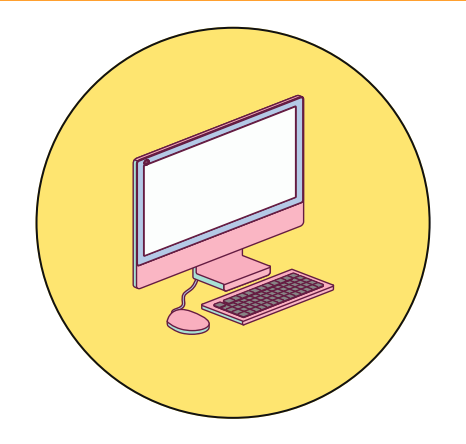

#### Joining the meeting by computer or laptop...

After clicking the meeting link from the confirmation email, your meeting will launch in the browser.

You do not have to download any software or sign into an account for the meeting.

Enter your name in the specified field and then click the "Ask to Join" button.

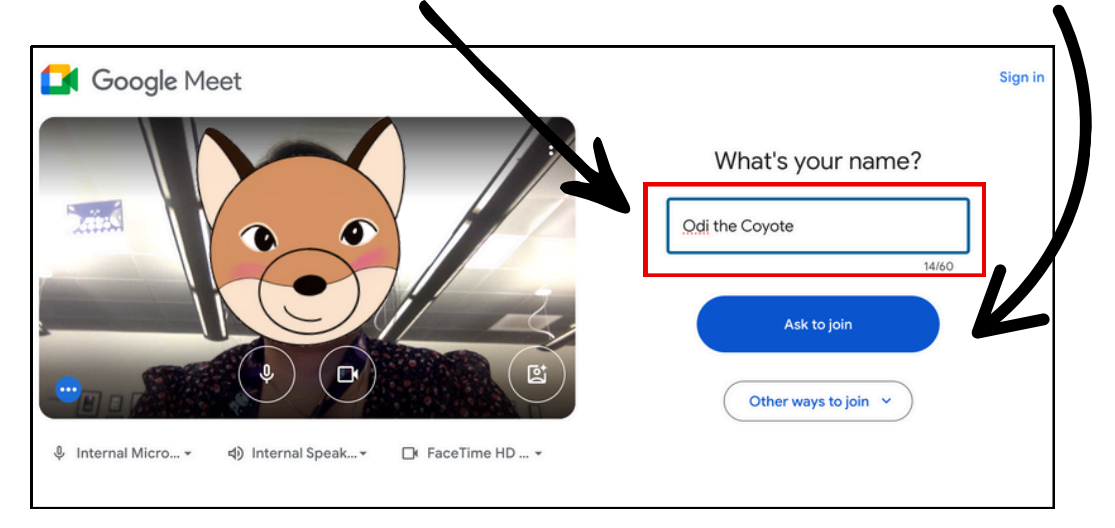

Next, wait for a library staff member to start the meeting.

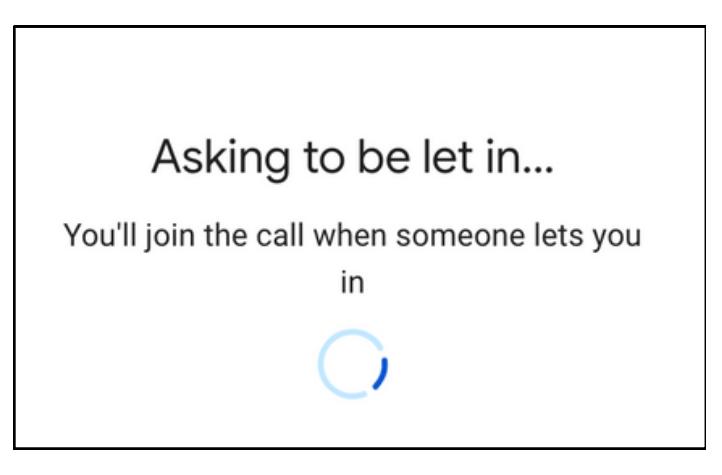

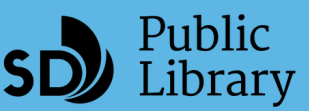

Page 5 of 7

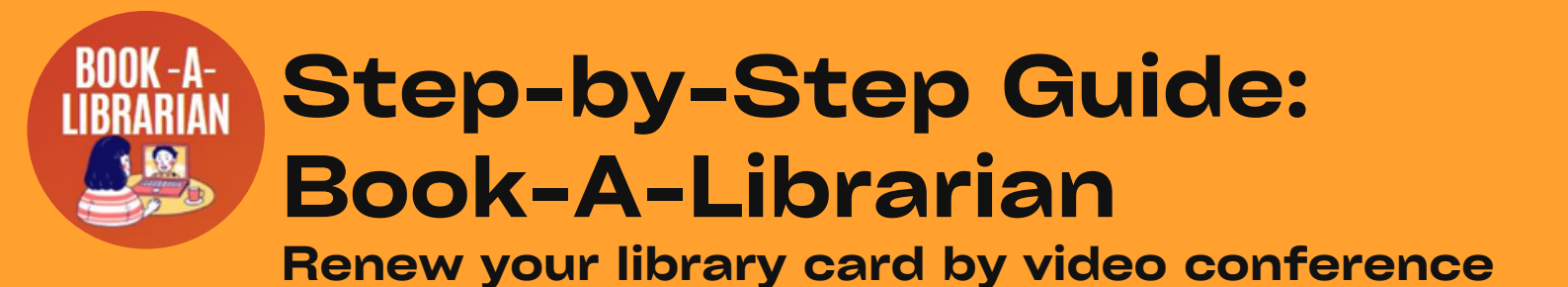

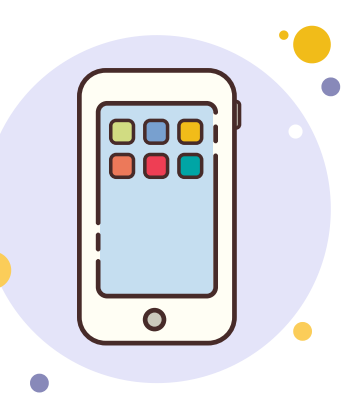

#### Joining the meeting by mobile device...

After clicking the meeting link from the email confirmation...

Scenario 1:

If you access the meeting link from your Gmail app on your device...

The meeting will automatically launch.

Click the "Join" button and wait for a library staff member to start the meeting.

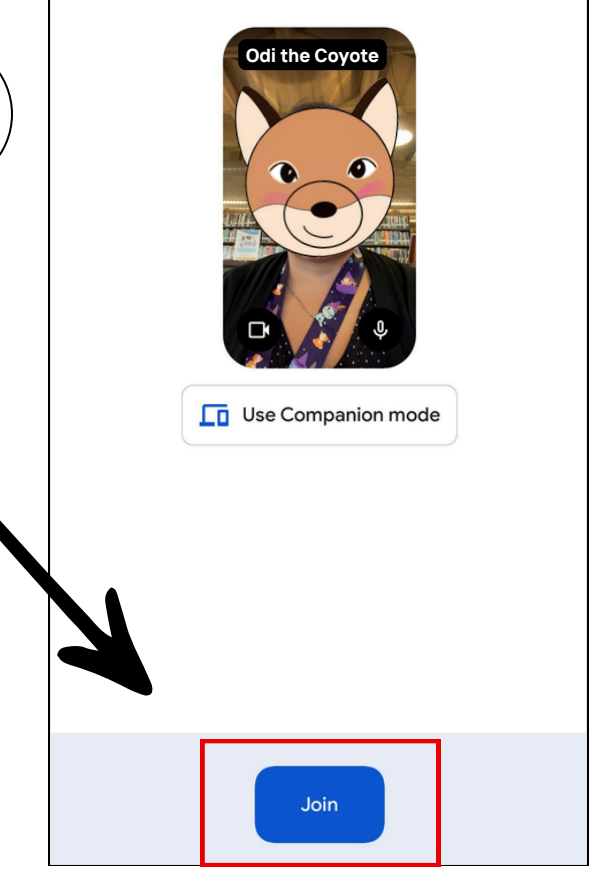

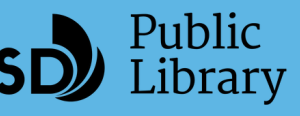

Page 6 of 7

## BOOK-A-LIBRARIAN BOOK-A-Librarian Renew your library card by video conference

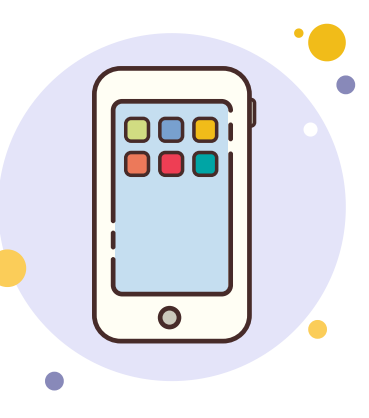

#### Joining the meeting by mobile device...

After clicking the meeting link from the email confirmation...

Scenario 2:

#### If you are asked to download the Meet app...

The app is available on <u>Google Play</u> (Android) and <u>App Store (</u>iOS).

Once you download the app, sign into the app with your Google Account. If you do not have a Google Account, you can <u>sign up</u> for one.

Go back to the email confirmation and click the meeting link again. The meeting will launch in the Meet app.

Click the "Join" button and wait for a library staff member to start the meeting.

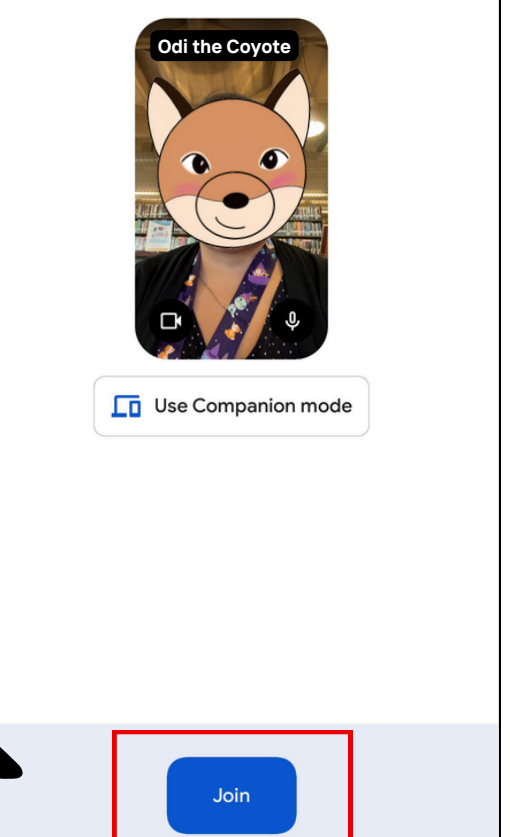

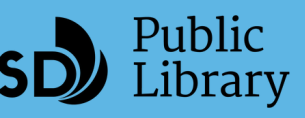

Page 7 of 7

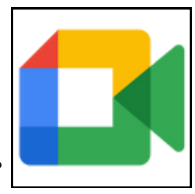

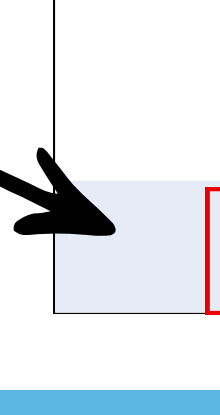